## Shaheed Bhagat Singh State Technical Campus, Ferozepur (Polytechnic Wing)

Dated: 30 May, 2014

Ref.: SBS/POLY/ 238

## **REGISTRATION PROCESS** For Session July-Dec, 2014

This is in continuation to earlier Registration Notice circulated vide ref no. SBS/FZR/Poly/ 112 dated 21.05.14, following is amendment in the **Registration Process (Step-1)**:--

| S. No. | Steps to be followed for downloading fee challan for students                   |
|--------|---------------------------------------------------------------------------------|
| 1.     | Go to URL <u>www.tcsion.com/SelfServices</u> using Firefox Mozilla Web Browser. |
| 2.     | Login using RollNo@sbsstc.ac.in and Password already provided.                  |
| 3.     | Click quick links (Right side of the Web Top)                                   |
| 4.     | A pop-up window will come up. Click OK.                                         |
| 5.     | Click on Default quick links.                                                   |
| 6.     | Click on Online Fee payment.                                                    |
| 7.     | Click to get Fee Report.                                                        |
| 8.     | Challan will appear, click Print to take printout.                              |

For any problem regarding printing of Fee Voucher/Fee Challan through TCSION (www.tcsion.com), students are required to contact their Class Incharge/Academic Incharge.

(Principal – Poly Wing)